Procedura per spostare le icone Nell'iPhone Di Raffaele Saponara.

Se non avete inserito il tre di touch toccare un'icona,

fare un flik dal basso verso l'alto,

Fare un doppio tap su modalità di modifica. Se avete attivata la modalità tre di touch premere con un dito sull'icona, Fare Flick orizzontali fino a modifica schermata. Ora toccare l'icona da spostare,

Fare un flik dal basso verso l'alto , doppio tap su trascina , esempio trascina mail e se si vuole aggiungere un'altro elemento basta toccarlo, fare dei flik verticali, Poi doppio tap su aggiungi agli elementi,

scegliere la pagina o la posizione in cui si desidera rilasciare,

toccare il punto preciso,

fare dei flik orizzontali per decidere dove rilasciare,

se ad esempio abbiamo toccato l'icona safari fliccando in verticale il VoiceOver dirà : rilascia prima di safari, fliccando ancora in verticale rilascia dopo safari, quindi doppio tan per rilasciare

quindi doppio tap per rilasciare .

se si vuole xsapere la posizione esatta di dove sarà rilasciato l'elemento toccare l'icona ,

poi un tocco con tre dita e VoiceOver anuncerà : riga 2 colonna 3

mentre se si tocca un'icona nel doc, VoiceOver annuncia : nel doc posizione uno, posizione 2 ecc.ecc.